## Palo Alto GlobalProtect Installation Instructions for Mac

1. Connect to https://umbvpn.umaryland.edu

| 0            | New           | Tab | ×                  | +             |
|--------------|---------------|-----|--------------------|---------------|
| $\leftarrow$ | $\rightarrow$ | С   | S https://umbvpn.u | imaryland.edu |

2. You get redirected to WebAuth and are prompted to log in. Log in with your UMID and Password.

| University@MA<br>Baltimore                    | ARYLAND                                             |
|-----------------------------------------------|-----------------------------------------------------|
| UMID:                                         | thontz                                              |
| Password:                                     |                                                     |
|                                               | Login                                               |
| Forgot Password? First T<br>This is shibprd4. | ime User, Setup Your Password OneCard Guest Deposit |

3. A successful login takes you to the DUO Multi-factor Authentication (MFA) Prompt. Choose a method to complete DUO MFA

| University<br>Baltimore              | #Maryland                       |                  |
|--------------------------------------|---------------------------------|------------------|
|                                      | Choose an authentication method |                  |
|                                      | Duo Push Recommended            | Send Me a Push   |
| <u>II</u>                            | Call Me                         | Call Me          |
| What is this? If<br>Add a new device | Passcode                        | Enter a Passcode |
| My Settings & Devices<br>Need help?  | Remember me for 7 days          |                  |
| Secured by Duo                       |                                 |                  |

4. This takes you to the GlobalProtect Client download page. Download the Mac 32/64 bit GlobalProtect agent.

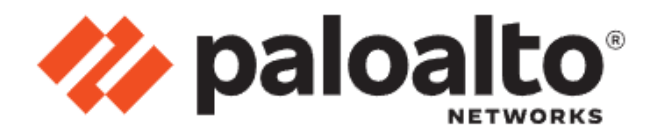

## GlobalProtect Portal

Download Windows 32 bit GlobalProtect agent Download Windows 64 bit GlobalProtect agent Download Mac 32/64 bit GlobalProtect agent Windows 32 bit OS needs to download and install Windows 32 bit GlobalProtect agent. Windows 64 bit OS needs to download and install Windows 64 bit GlobalProtect

and install Windows 64 bit GlobalProtect agent.

Mac OS needs to download and install Mac 32/64 bit GlobalProtect agent.

5. Open the GlobalProtect.pkg file

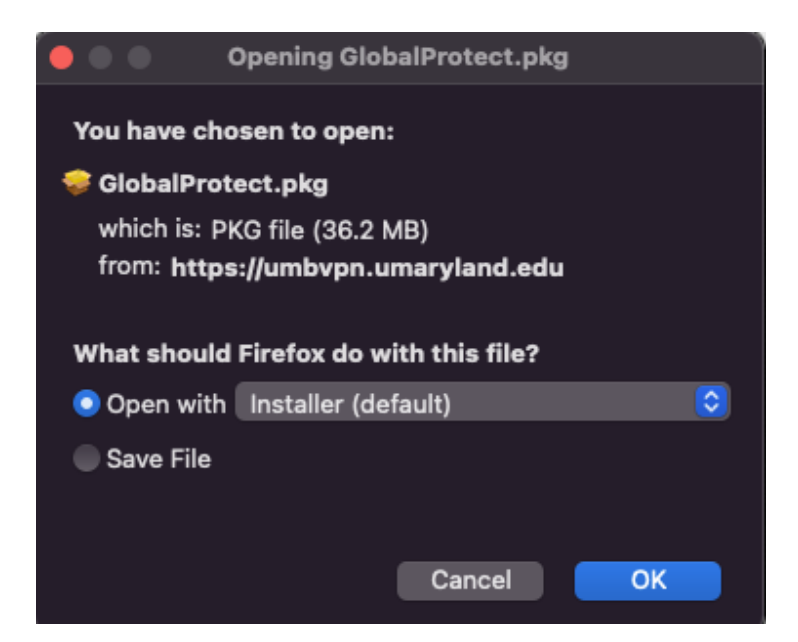

6. Chose Continue to proceed with the installation

|                                                                                                    | 😎 Install GlobalProtect 🛛 🕄                                              |
|----------------------------------------------------------------------------------------------------|--------------------------------------------------------------------------|
|                                                                                                    | Welcome to the GlobalProtect Installer                                   |
| <ul> <li>Introduction</li> <li>Destination Select</li> <li>Installation Type</li> <li>Installation</li> <li>Summary</li> </ul> | You will be guided through the steps necessary to install this software. |
|                                                                                                    | Go Back Continue                                                         |

7. Select GlobalProtect and GlobalProtect System extensions. Click on Continue

| •••                                                                                                    | 💝 Install GlobalProtect                                                     |                                      | 8                                     |
|----------------------------------------------------------------------------------------------------|-----------------------------------------------------------------------------|--------------------------------------|---------------------------------------|
|                                                                                                    | Custom Install on "Macintosh HD"                                            |                                      |                                       |
| <ul> <li>Introduction</li> <li>Destination Select</li> <li>Installation Type</li> <li>Installation</li> <li>Summary</li> </ul> | Package Name  GlobalProtect  GlobalProtect  GlobalProtect System extensions | Action<br>Install<br>Skip<br>Install | Size<br>92.7 MB<br>Zero KB<br>Zero KB |
|                                                                                                    | Space Required: 92.7 MB                                                     | Remaining:<br>Go Back                | 282.97 GB<br>Continue                 |

8. When the installation completes, you may be notified that the GlobalProtect system extension is blocked. Click on Open Security Prefernces

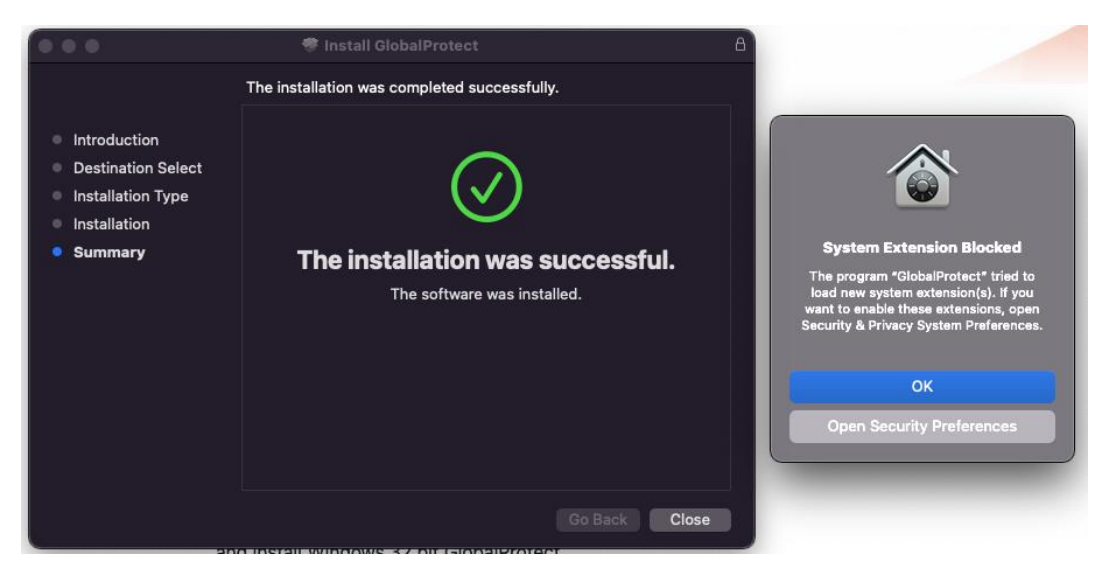

9. Click on Allow to allow the GlobalProtect extension

| ● ● ● 〈 〉 iiii Security & Privacy                                            | ၃ Search   |
|------------------------------------------------------------------------------|------------|
| General FileVault Firewall Privacy                                           |            |
| A login password has been set for this user Change Password                  |            |
| 🗸 Require password 🛛 immediately 📀 after sleep or screen save                | r begins   |
| Show a message when the screen is locked Set Lock Message                    |            |
| Use your Apple Watch to unlock apps and your Mac                             |            |
| Allow apps downloaded from:<br>App Store App Store and identified developers |            |
| System software from application "GlobalProtect" was blocked from loading.   | Allow      |
| Click the lock to prevent further changes.                                   | Advanced ? |

10. Enter umbvpn.umaryland.edu in the Portal Address field and click Connect.

| 6F 😰 🕲                                                      | ۲          |
|-------------------------------------------------------------|------------|
| GlobalProtect                                               | ≡          |
|                                                             |            |
| Welcome to GlobalProtect<br>Please enter your portal addres | s <b>t</b> |
| umbvpn.umaryland.edu                                        |            |
| Connect                                                     |            |
| · · · · · · · · · · · · · · · · · · ·                       |            |

## 11. Login with your UMID and Password

| GlobalProtect Login                                                                              |  |
|--------------------------------------------------------------------------------------------------|--|
| UNIVERSITY of MARYLAND<br>BALTIMORE                                                              |  |
| UMID:                                                                                            |  |
| Password:                                                                                        |  |
| Login                                                                                            |  |
| Forgot Password? First Time User, Setup Your Password OneCard Guest Deposit<br>This is shibprd4. |  |
| What is the UMID?                                                                                |  |
| The UMID is a common ID that enables you to access many campus applications with the same        |  |

12. You are now connected to the Palo Alto GlobalProtect client

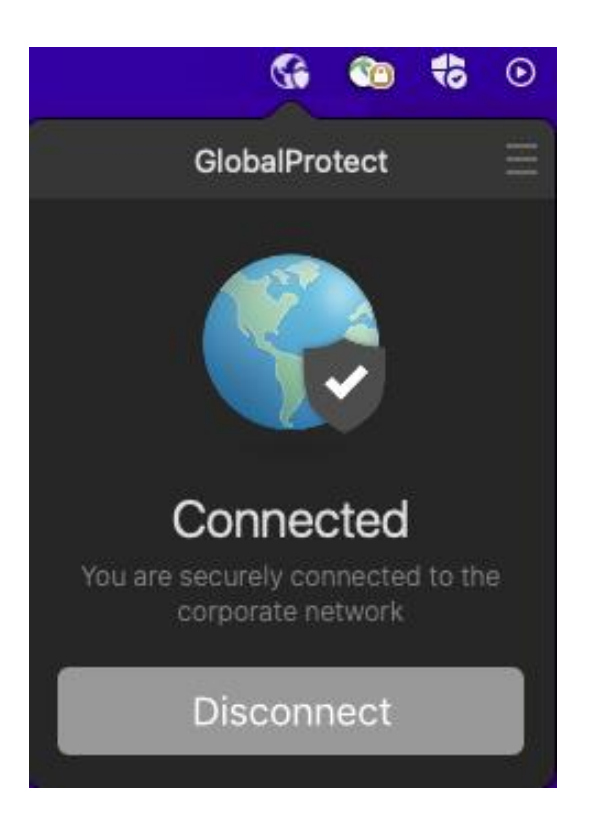